# **NetxInvestor Client QuickStart**

NetXInvestor<sup>™</sup> is an online investor platform enabling you to access account details, preform market research, and view important account statements and confirmations.

## **Self-Registration**

Get started by logging on to <u>https://www.netxinvestor.com/</u> and clicking **Register** from the right-hand column of the page.

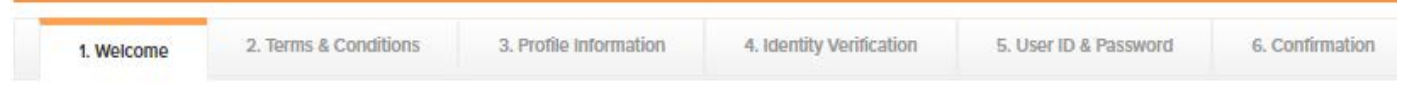

Welcome – Enter the first three characters of your account number and click **Start Registration.** 

**Terms and Conditions -** Review the terms and conditions and check the box next to **I Agree**. Then, click **Continue**.

Profile Information - Enter your profile information. Note that all fields are required. You will need

- First and Last Name
- Your Social Security Number
- Your primary account number
- Your address

Identity Verification – You will be presented with three Knowledge Based Questions to verify your identity. Each one must be entered correctly to continue. If one question is answered incorrectly, you will be prompted to answer a fourth question.

**User ID and Password** - Choose a **user ID**, between 7 and 15 characters, and a **password**. You must also enter a valid email address and your mother's maiden name to be used for future need to reset your password.

**Confirmation** - An automated e-mail will be sent to the e-mail address you provide within 15 minutes of creating the User ID. *Click the link in the e-mail to complete the registration process within 3 days.* 

**Note:** After 3 days, the email link will expire and you will need to restart the registration process.

**Login** – Upon your first login, you will be prompted to change your password, set up security questions and answers, a security image and a security phrase.

#### Your Financial Organization Number is 5HQ

For assistance with your NetXInvestor account, please contact your financial advisor.

### **Enroll in e-Delivery**

Login to your NetXInvestor account and select **Go Paperless** in the upper right-hand corner of the page. Select **Quick Enroll** and update your account preferences. If you choose to receive proxy and shareholder communications electronically, you will be asked to enter a four-digit numerical PIN.

#### **Password Criteria**

1. not contain your user ID

2. minimum of 8 and a maximum of 32 Characters

3. must contain uppercase and lowercase characters

4. must contain a numeric character

5. not contain your first, last, or middle name.

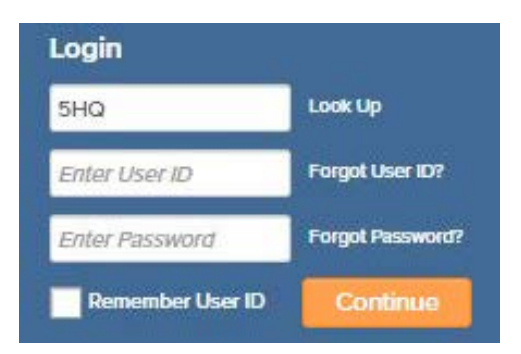

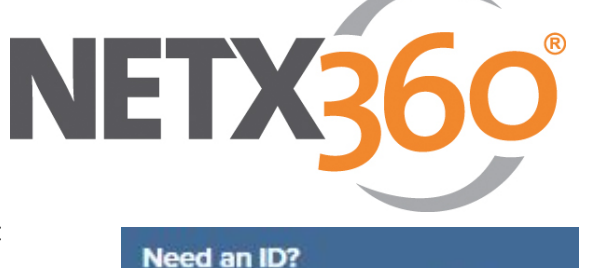

NetXinvestor provides you with online access to your investment accounts, night and day, seven days a week.

Check Status

Start Registration

Sign up today to access your account

Register